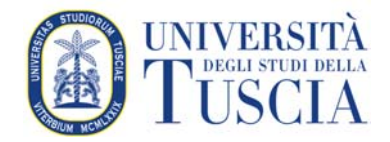

## UTILIZZARE LA SMART CARD ARUBA PER LA FIRMA DIGITALE

L'Università degli Studi della Tuscia offre ai docenti la possibilità di usufruire del servizio di firma digitale attraverso il provider Aruba. Di seguito le istruzioni per la configurazione e l'utilizzo del servizio.

 Scaricare il programma (Aruba SIGN) dal seguente link, andando alla sezione SOFTWARE "SOFTWARE DI FIRMA ARUBA SIGN", SCEGLIERE il Software in base al proprio sistema operativo <u>https://www.pec.it/download-software-driver.aspx</u>

- Software di firma ArubaSign Aruba Sign è il software che consente di apporre,gestire e Linux 32/64 bit Windows Apple Windows verificare firme digitali e marche temporali. (ipovedenti) Dopo aver installato i driver della Card e/o del lettore, è necessario installare il software Aruba Sign sul tuo computer per la gestione del servizio di Firma N.B.: se disponi di «Aruba Key» non dovrai scaricare alcun software perché già installato nel tuo dispositivo. Per installare Aruba Sign dovrai: Scaricare e salvare il file di installazione in base al sistema operativo presente sul tuo computer; · Eseguire il file .exe; · Completare la procedura di installazione. Token Smart Card OTP display OTP USB OTP Mobile Utilizzabile con:

2. Installazione e configurazione -> una volta installato il programma comparirà questa maschera, andare su Opzioni e parametri:

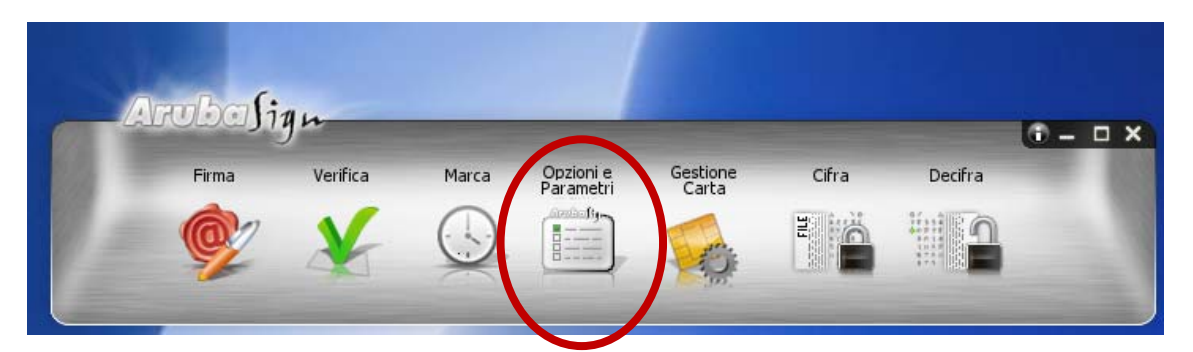

Inserire il nome utente (es.nome.cognome) e la password riportata nella stretch card nel campo TSA

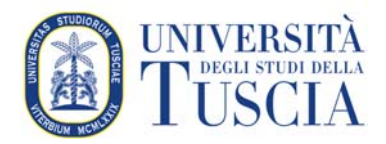

| 5A Jirma Remot                                                                                                    | Proxy HTTP                                                                                                    |                 | Avanzate              | Verifica    |
|----------------------------------------------------------------------------------------------------|----------------------------------------------------------------------------------------------------|-----------------|-----------------------|-------------|
|                                                                                                    |                                                                                                    |                 | Truncute              | rennea      |
| arametri Time Si                                                                                                    | tamping Authorit                                                                                                    | ty .            |                       |             |
| ndirizzo Server                                                                                                    | https://servizi.ar                                                                                                    | ubapec.it/tsa/r | ngrequest.php         | Þ           |
| lome Utente                                                                                                    | mario.rossi                                                                                                    |                 |                       |             |
| assword                                                                                                    |                                                                                                    |                 |                       |             |
| olicy                                                                                                    |                                                                                                    |                 |                       |             |
|                                                                                                    |                                                                                                    |                 |                       |             |
|                                                                                                    |                                                                                                    |                 |                       |             |
|                                                                                                    |                                                                                                    |                 |                       |             |
|                                                                                                    |                                                                                                    | _               | Annulla               | Salva       |
|                                                                                                    |                                                                                                    |                 | Annulla               | Salva       |
| Attivazior                                                                                                    | ne Serviz                                                                                                    | i Aruba         | Annulla<br><b>PEC</b> | Salva       |
| Attivazior                                                                                                    | ne Serviz                                                                                                    | i Aruba         | Annulla PEC           | Salva       |
| Attivazior                                                                                                    | ne Serviz                                                                                                    | i Aruba         | Annulla<br>PEC        | Salva       |
| Attivazion                                                                                                    | ae Serviz                                                                                                    | i Aruba         | Annulla<br>PEC        | Salva       |
| Attivazion                                                                                                    | ne Servizi                                                                                                    | i Aruba         | Annulla<br>PEC        | Salva       |
| Attivazion                                                                                                    | 143060                                                                                                    | i Aruba         | Annulla<br>PEC        | Salva       |
| Attivazion<br>password: 273                                                                                            | Added and a sono repersonal commerciale                                                                                                    | i Aruba         | Annulla<br>PEC        | gitale.aspx |
| Attivazion<br>Sassword: 273<br>La doomentazione ed<br>Pet informazioni comm<br>Assistenza teorica: as                  | Al software sono reperenciale commerciale commerciale commerciale particular                                                                                                    | i Aruba         | Annulla<br>PEC        | gitale.aspx |
| Attivazion<br>Dassword: 273<br>La documentazione do<br>Per informazioni comm<br>Assistenza teorica as                  | 43060<br>43060<br>143060<br>143060 | i Aruba         | Annulla<br>PEC        | gitale.aspx |
| Attivazion<br>Dassword: 273<br>La documentazione de<br>Pre informazione comm<br>Assistenza tecnica: as<br>Codice Canta | Additional and a solution<br>additional and a solution<br>additional additional and a solution<br>additional additional additional additional<br>additional additional additional additional additional<br>additional additional additional additional additional<br>additional additional additional additional additional additional<br>additional additional additional additional additional additional<br>additional additional additional additional additional additional additional<br>additional additional additional additional additional additional additional<br>additional additional additional additional additional additional additional additional additional additional<br>additional additional additionadditional additional additio                                                                                                    | i Aruba         | Annulla<br>PEC        | gitale.aspx |

aprire il riquadro "**FIRMA REMOTA**" e verificare che i server di firma remota riportino rispettivamente il numero 3 e 4 come indicato in figura, inoltre sempre nel riquadro "FIRMA REMOTA" specificare il dominio "FrTuscia"

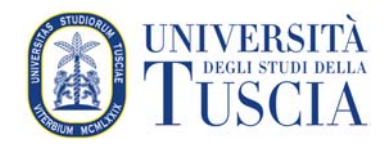

|                    | Erma                                | Verifica                             | Marca Opzic                             | ni e Gestion | Cifra    | Decifra  | 0 - 0 X |
|--------------------|-------------------------------------|--------------------------------------|-----------------------------------------|--------------|----------|----------|---------|
|                    | -                                   | -                                    | Parar                                   | netri Carta  | Carlo Sa | al anti- |         |
| Opzio              | ni e Parameti                       | ri                                   | /// .                                   |              |          |          | 3.      |
| TSA Firm           | na Remota Proxy H                   | TTP Proxy L                          | DAP Avanzate                            | /erifica     |          |          |         |
| Paramet            | ri Firma Remota                     |                                      |                                         |              |          |          |         |
| ✓ Imp<br>Indirizze | osta manualmente<br>Server Primario | i server di firr<br>https://app3.fir | <b>na remota</b><br>ma-remota.it/ArubaS | gnerServi    |          |          |         |
| Indirizzo          | Server Secondario                   | https://app4.in                      | ma-remota.it/Aruba                      | gnerServi    |          |          |         |
| Nome Ut            | ente                                | ilaria.baffo                         |                                         |              |          |          |         |
| Spe                | cifica Dominio                      |                                      |                                         |              |          |          |         |
| Dominio            |                                     | FrTuscia                             |                                         |              |          |          |         |
|                    |                                     |                                      |                                         |              |          |          |         |
|                    |                                     |                                      | Annulla                                 | Salva        |          |          |         |
|                    |                                     |                                      |                                         |              |          |          |         |
|                    |                                     |                                      |                                         |              |          |          |         |
|                    |                                     |                                      |                                         |              |          |          |         |
|                    |                                     |                                      |                                         |              |          |          |         |

## 3. FIRMARE UN DOCUMENTO con firma remota

selezionare con il mouse il pulsante "Firma"

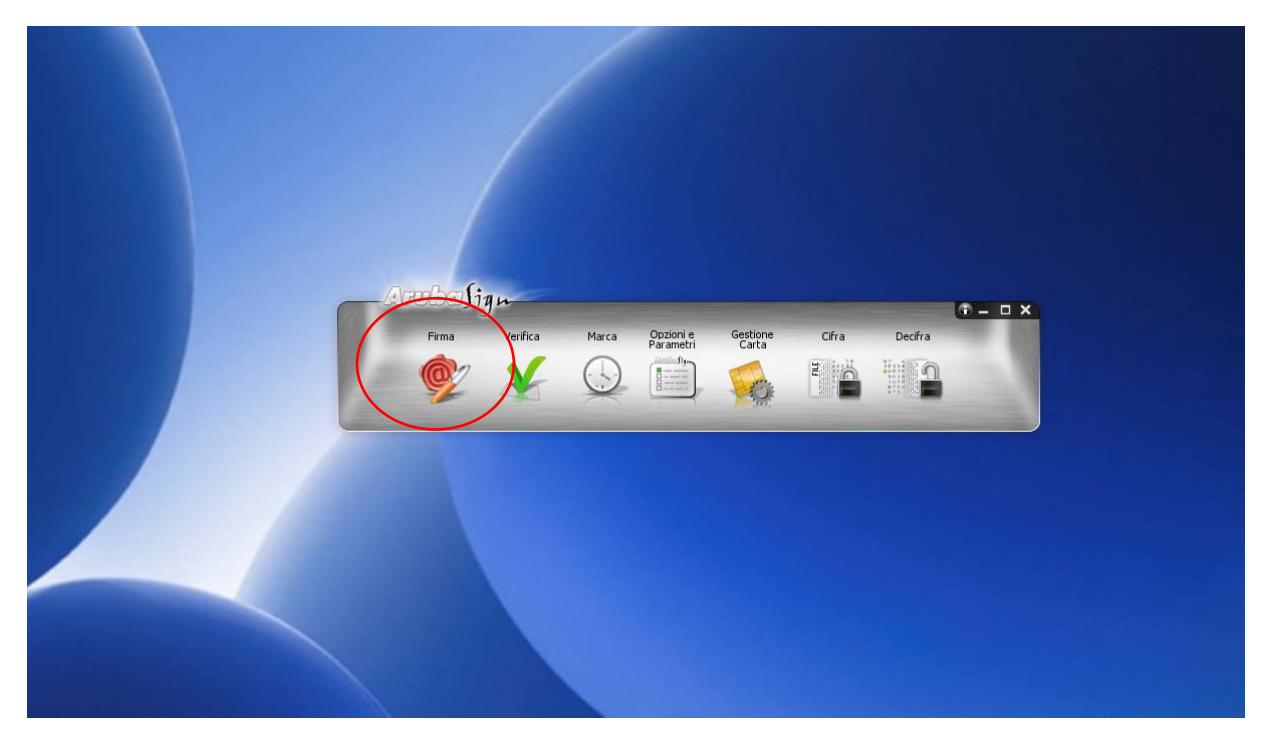

selezionare il o i documenti - preferibilmente usando il pulsante "Seleziona documenti"

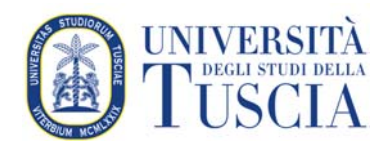

|                                                                                                    | Firma Documenti 👼                                                                  | ArubaSign                                                                                                    |
|----------------------------------------------------------------------------------------------------|------------------------------------------------------------------------------------|----------------------------------------------------------------------------------------------------|
| ·                                                                                                    |                                                                                    |                                                                                                    |
|                                                                                                    |                                                                                    |                                                                                                    |
|                                                                                                    |                                                                                    | i i                                                                                                    |
| 1                                                                                                    |                                                                                    | 1                                                                                                    |
| 1                                                                                                    |                                                                                    | 1                                                                                                    |
| 1                                                                                                    |                                                                                    | 1                                                                                                    |
| <br>Tracing                                                                                                    | Lituai dacumanti qui dantra nar firma                                              | eli I                                                                                                    |
| Hascina                                                                                                    | a ruordocumenti qui dentro per nima                                                |                                                                                                    |
|                                                                                                    | oppure                                                                             |                                                                                                    |
| i i i                                                                                                    | Seleziona documenti                                                                | i i                                                                                                    |
| 1                                                                                                    |                                                                                    | i                                                                                                    |
| 1                                                                                                    |                                                                                    | 1                                                                                                    |
| E                                                                                                    |                                                                                    |                                                                                                    |
| 1                                                                                                    |                                                                                    |                                                                                                    |
|                                                                                                    |                                                                                    |                                                                                                    |
|                                                                                                    | Firma Documenti                                                                    | ArubaSign                                                                                                    |
|                                                                                                    | -8                                                                                 |                                                                                                    |
|                                                                                                    |                                                                                    |                                                                                                    |
|                                                                                                    | Trascina i tuoi documenti qui dentro per firmarli<br>oppure                        |                                                                                                    |
|                                                                                                    | Trascina i tuoi documenti qui dentro per firmarli<br>oppure<br>Seleziona documenti |                                                                                                    |
|                                                                                                    | Trascina i tuoi documenti qui dentro per firmarii<br>oppure<br>Seleziona documenti | Visualizza quida intera                                                                                          |
| iona il formato di firma<br>ato Firma: CAdES - TimeStarm                                                                                                    | Trascina i tuoi documenti qui dentro per firmarii<br>oppure<br>Seleziona documenti | Visualizza guida intera                                                                                          |
| iona il formato di firma<br>ato Firma: CAdES • TimeStarm<br>Documenti da firmare                                                                                                    | P                                                                                  | Visualizza guida intera<br>ocumenti firmati                                                                      |
| tiona il formato di firma<br>ato Firma: CAdES - TimeStarm<br>Decumenti da firmare<br>Manuale Utente CMS Aruba ver.3.0.pdf                                                                                                    | P O Manuale                                                                        | Visualizza guida intera<br>scumenti firmati<br>Utente CMS Aruba ver.3.0.pdf .p7m                                 |
| tiona il formato di firma<br>ato Firma: CAdES  TimeStarm<br>Documenti da firmare<br>Manuale Utente CMS Aruba ver.3.0.pdf                                                                                                    | P                                                                                  | Visualizza guida intera<br>scumenti firmati<br>Utente CMS Aruba ver.3.0.pdf .p7m                                 |
| tiona il formato di firma<br>ato Firma: CAdES  TimeStarm<br>Documenti da firmare<br>Manuale Utente CMS Aruba ver.3.0.pdf                                                                                                    | P                                                                                  | Visualizza guida intera<br>scumenti firmati<br>Utente CMS Aruba ver.3.0.pdf .p7m                                 |
| tiona il formato di firma<br>ato Firma: CAdES  TimeStarm<br>Decumenti da firmare<br>Manuale Utente CMS Aruba ver.3.0.pdf                                                                                                    | P P Manuale                                                                        | Visualizza guida intera<br>ocumenti firmati<br>Utente CMS Aruba ver.3.0.pdf .p7m<br>Prosegui per firmare i docum |
| iona il formato di firma<br>ato Firma: CAdES  TimeStam<br>Decumenti da firmare<br>Manuale Utente CMS Aruba ver.3.0.pdf<br>Manuale Utente CMS Aruba ver.3.0.pdf<br>iona cartella di destinazione :<br>Jaersilucfo\OneDrive\Documenti\ | P                                                                                  | Visualizza guida intera<br>ocumenti firmati<br>Utente CMS Aruba ver.3.0.pdf .p7m<br>Prosegui per firmare i docum |

Premere **PROSEGUI** 

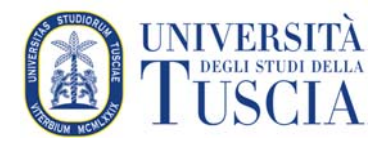

| 🍥 Completa Firma Documenti                                | - 🗆 X                                                           |
|-----------------------------------------------------------|-----------------------------------------------------------------|
|                                                           | Completa Firma Documenti                                        |
| 1 SELEZIONA FIRMA                                         | Verifica la presenza di un dispositivo di firma collegato al pc |
|                                                           | Scelta formato di firma: Firma Remota                           |
| 2 INSERISCI DATI DI<br>ACCESSO E SCEGLI IL<br>CERTIFICATO | Inserisci Nome Utente:                                          |
|                                                           | Accedi per selezionare il certificato                           |
| 3 concludi e firma                                        | Annulla Firma                                                   |

1) selezionare dispositivo in "formato di firma": "Firma Remota"

2) in dati di accesso e certificato

- o inserire in nome utente (mario.rossi)
- o e la password riportata nella scratch card
- o selezionare il certificato dal pulsante apposito

PROSEGUI ....

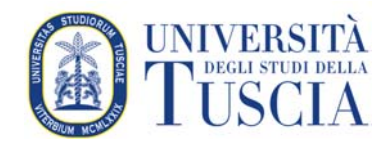

| 🔮 Completa Firma Decumenti                               |                                                              |                            | ×                                |
|----------------------------------------------------------|--------------------------------------------------------------|----------------------------|----------------------------------|
|                                                          | Completa Firma Documenti                                     |                            | - a x                            |
| 1 SELEZIO NA FIRMA                                       | Verifica la presenza di un dispositiv                        | o di firma collegato al pc | ArubaSign @                      |
|                                                          | Dispositivo di firm<br>Scelta formato di firmas Firma Remota | na trovato                 |                                  |
| 2 INSDUSCI DATI DI<br>ACCESSO E SCEGLI IL<br>CERTIFICATO | Utente loggato: -<br>Scegli il certificato: -                | Cambia utenie              | Visualizza guida interattiva     |
|                                                          | inserisci PIN:                                               | ARESICAL                   | neti<br>Aruba ver.3.0.pdf .p?m   |
| 3 CONCLUDI E FIEMA                                       | Ho preso visione dei docume                                  | nti che sto per firmare    | -                                |
| Dettaglio Certificato                                    | , and a                                                      |                            |                                  |
| Seleziona cartella di destinazi                          | one :<br>currenti                                            |                            | Prosegui per firmare i documenti |

## Premere su "Aruba call"

| E SELEZIONA FIRMA  Attenzione  A breve nœverà una chiamata. Le ultime 4 cifre del num chiamante sono IOTP da usare per la firma  INSERISCI DATI DI ACCESSO E SCEGUI IL CERTIFICATO  Scegli il certificato: Inserisci PIN: Bichiedi credenziali OTP da altri sistemi | Allegato al pc      |
|----------------------------------------------------------------------------------------------------|---------------------|
| Attenzione  A breve riceverà una chiamata. Le ultime 4 cifre del num chiamante sono IOTP da usare per la firma  INSERISCI DATI DI ACCESSO E SCEGLI IL ERTIFICATO  Scegli il certificato: Inserisci PIN: Bichiedi credenziali OTP da altri sistemi                   | OK Cambia utente    |
| A breve riceverà una chiamata. Le ultime 4 cifre del nur<br>chiamante sono IOTP da usare per la firma<br>Sccesso E SCEGU IL<br>ERTIFICATO<br>Scegli il certificato:                                                                                                 | OK Cambia utente    |
| E INSERISCI DATI DI<br>ACCESSO E SCEGUI IL<br>CERTIFICATO<br>Scegli il certificato:                                                                                                    | OK Cambia utente    |
| Scegli il certificato:                                                                                                    | *                   |
| Inserisci PIN:<br>Bichiedi credenziali OTP da altri sistemi                                                                                                    |                     |
| Richiedi credenziali OTP da altri sistemi                                                                                                    |                     |
|                                                                                                    | ArubaCALL           |
| S CONCLUDI E FIRMA                                                                                                    | che sto per firmare |
| Annulla Firm                                                                                                    | 18                  |

Riportare le ultime 4 cifre nel campo PIN

A questo punto il file sarà firmato e avrà una estensione **.p7m**.

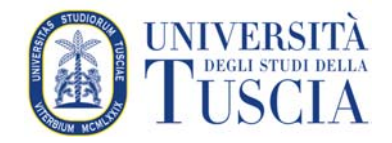

| Esito Firme                                         | -              |      | $\times$ |
|-----------------------------------------------------|----------------|------|----------|
| লু 🖛 Esito Firme                                    |                |      |          |
| 🗸 Tutti i file sono stati firmati correttamente     |                |      |          |
| 🗸 Questi documenti sono stati correttamente firmati |                |      |          |
| Documenti Firmati:                                  |                |      |          |
| Manuale Utente CMS Aruba ver.3.0.pdf.p7m            |                |      |          |
| Documenti salvati in: C:                            |                |      |          |
| Firmatario:                                         | <del>)</del> ) |      |          |
|                                                     |                | FINE | E        |
|                                                     |                |      |          |